## **GNF E-tickets download instruction**

## NOTE: E-tickets will be available to download until 5th of June only

1. Go to <u>https://back-office.fmworld.com/</u> and login.

| F                                | WORLD       |                                                 |  |
|----------------------------------|-------------|-------------------------------------------------|--|
| LOGIN TO                         | BACK OFFICE |                                                 |  |
| Please, login to the back office | →<br>       | Login to back office<br>BUSINESS PARTNER NUMBER |  |
|                                  |             | LOGIN                                           |  |

## 2. Click on the 'Tickets' hyperlink available in the left column

| WORLD                                                |           |            |              |                 |
|------------------------------------------------------|-----------|------------|--------------|-----------------|
|                                                      |           |            |              |                 |
|                                                      | T         | WORLD      |              |                 |
|                                                      | ESTIMATED | LEVEL - MA | Y 2018       |                 |
| Incentive Programmes                                 |           |            |              |                 |
| Commission Payment and                               | Number    | Level      | Group Points | Personal Points |
| Discount                                             | 700000    | 0%         | 0.00         | 0.00            |
| Cashback                                             | 801001486 | 0%         | 0.00         | 0.00            |
|                                                      | 801001738 | 0%         | 0.00         | 0.00            |
| Estimated Level                                      | 801501085 | 0%         | 0.00         | 0.00            |
| Reports<br>Recruitment activity<br>Purchase activity |           |            |              |                 |
|                                                      |           |            |              |                 |

3. You will see a table. Choose the ticket and click **Provide BP Number**. You can find it in the column "BP Number".

| WORLD                                                                               |                       |                                                                            |                                                  |                                                                                  |            |                       |
|-------------------------------------------------------------------------------------|-----------------------|----------------------------------------------------------------------------|--------------------------------------------------|----------------------------------------------------------------------------------|------------|-----------------------|
|                                                                                     |                       |                                                                            |                                                  |                                                                                  |            |                       |
|                                                                                     |                       | ,                                                                          | K V                                              | VORLD                                                                            |            |                       |
|                                                                                     |                       | Y                                                                          | OUR T                                            | ІСКЕТЅ                                                                           |            |                       |
| Incentive Programmes                                                                |                       |                                                                            |                                                  |                                                                                  |            |                       |
| Commission Payment and                                                              | No.                   | Code                                                                       | Sector                                           | BP Number                                                                        | Tickets    | Logs                  |
| Discount                                                                            | 1                     |                                                                            |                                                  |                                                                                  |            |                       |
| Cashback                                                                            | 1                     | 899***180                                                                  | BLACK                                            | 234                                                                              | GET TICKET | i                     |
| Cashback                                                                            | 2                     | 899***180<br>174***972                                                     | BLACK                                            | 234<br>Click <b>Provide BP I</b>                                                 |            | i                     |
| Cashback<br>Estimated Level                                                         | 2                     | 899***180<br>174***972                                                     | BLACK                                            | Click <b>Provide BP I</b>                                                        | Get TICKET | i                     |
| Cashback<br>Estimated Level                                                         | 2 3                   | 899***180<br>174***972<br>724***208                                        | BLACK<br>BLUE<br>GREEN                           | Click Provide BP I                                                               | GET TICKET | i                     |
| Cashback<br>Estimated Level<br>Reports<br>Recruitment activity                      | 2<br>3<br>4           | 899***180<br>174***972<br>724***208<br>497***975                           | BLACK<br>BLUE<br>GREEN<br>GREY                   | 234<br>Click Provide BP I<br>711000066<br>281757576                              | GET TICKET | i<br>i<br>i           |
| Cashback<br>Estimated Level<br>Reports<br>Recruitment activity<br>Purchase activity | 2<br>3<br>4<br>5      | 899***180<br>174***972<br>724***208<br>497***975<br>907***122              | BLACK<br>BLUE<br>GREEN<br>GREY<br>PINK           | 234<br>Click Provide BP I<br>711000066<br>281757576<br>6850                      | GET TICKET | i<br>i<br>i<br>i<br>i |
| Cashback Estimated Level Reports Recruitment activity Purchase activity Tickets     | 2<br>3<br>4<br>5<br>6 | 899***180<br>174***972<br>724***208<br>497***975<br>907***122<br>948***937 | BLACK<br>BLUE<br>GREEN<br>GREY<br>PINK<br>CZARNY | 234<br>Click Provide BP I<br>711000066<br>281757576<br>6850<br>PROVIDE BP NUMBER | GET TICKET | i<br>i<br>i<br>i<br>i |

4. "Assign BP Number" will pop up. Enter the BP number. If the ticket is assigned to you – enter your BP Number. If the ticket is assigned to other Business Partner – enter his/her BP Number. Then click **Verify** to continue.

|   | E      |                  |
|---|--------|------------------|
| × |        | Assign BP number |
|   | Verify |                  |
|   |        |                  |
|   |        |                  |

5. BP Number, Ticket Code and the initials of the ticket holder's first and last name will appear. Check the data. If everything is correct, click **OK**.

| BP Number                       | 700000                                           |              |
|---------------------------------|--------------------------------------------------|--------------|
| Ticket code                     | 174***972                                        |              |
| This number belong<br>Cancel OK | s to A***l G***r. Please confirm - remember, you | cannot undo! |

6. You return to the table. Click **Get Ticket** in the 'Tickets' column.

| Em World               |     |           |        |                   |            |      |
|------------------------|-----|-----------|--------|-------------------|------------|------|
|                        |     |           |        |                   |            |      |
|                        |     |           | K V    | VORLD             |            |      |
|                        |     | Y         | OUR T  | ІСКЕТЅ            |            |      |
| Incentive Programmes   |     |           |        |                   |            |      |
| Commission Payment and | No. | Code      | Sector | BP Number         | Tickets    | Logs |
| Discount<br>Cashback   | 1   | 899***180 | BLACK  | 234               | GET TICKET | i    |
|                        | 2   | 174***972 | BLUE   | PROVIDE BP NUMBER | ∧          | i    |
| Estimated Level        |     |           |        | TICKET FOR ME     |            |      |
| Deporte                | 3   | 724***208 | GREEN  | 711000066         | GET TICKET | i    |
| Recruitment activity   | 4   | 497***975 | GREY   | 281757576         | Get Ticket |      |
| Purchase activity      | 5   | 907***122 | PINK   | 6850              | Get ficket |      |
| Tickets                | 6   | 948***937 | CZARNY | PROVIDE BP NUMBER |            | i    |
|                        |     |           |        |                   |            |      |

Remember! During the 3rd GNF you must always carry your ticket with you. Print it or save it on your phone or tablet.